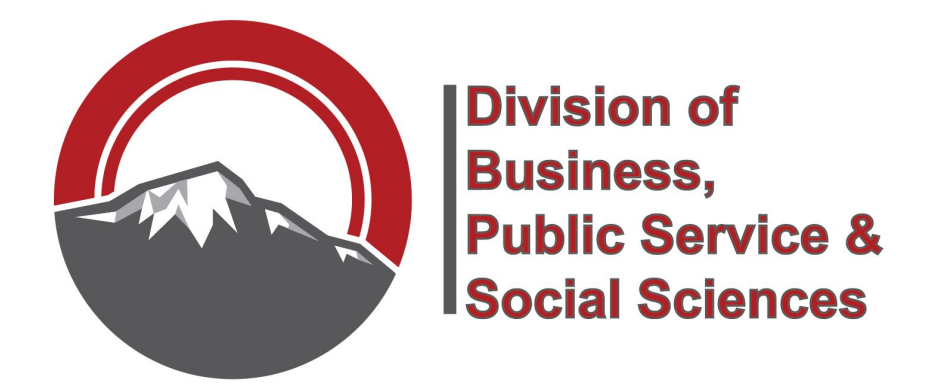

## **ITSS Work Order Requests**

- 1. Login to myPPCC using your S# and password.
- 2. Click on the "*Employee*" tab.

|           | PEAK COMM | UNITY COLLEGE   |              | $\sim$   |         |           |       |
|-----------|-----------|-----------------|--------------|----------|---------|-----------|-------|
| Dashboard | Student   | Student Finance | Student Life | Employee | Faculty | Resources | Forms |
| -         | _         | _               | _            |          | _       | _         | _     |

3. Scroll down to find the "*Requests*" box.

| (Equests                               |    |
|----------------------------------------|----|
| Copy Center & Engraving Requests       |    |
| Facilities Requests (including keys)   |    |
| Facilities Report Unsafe Conditions    |    |
| HR Recruiting                          |    |
| Information Technology Requests        |    |
| Institutional Effectiveness Requests   |    |
| Marketing and Communications Reques    | ts |
| Retention Services Early Alert Request |    |
| Room Reservation                       |    |

4. Select "*Information Technology Requests*" within the Requests box.

| 1CU           | uesis                       |
|---------------|-----------------------------|
| Copy Cente    | r & Engraving Requests      |
| Facilities Re | quests (including keys)     |
| Facilities Re | port Unsafe Conditions      |
| HR Recruiti   | ng                          |
| Information   | n Technology Requests       |
| Institutiona  | l Effectiveness Requests    |
| Marketing a   | and Communications Request  |
| Retention S   | ervices Early Alert Request |
| Room Rese     | rvation                     |

5. Log in to the Request System using your PPCC account credentials.

| 0 | Welcome to the Request System of Institutional Effectiveness (IE),<br>Information Technology Support and Services (ITSS), and Retentio<br>Services (RS). |
|---|----------------------------------------------------------------------------------------------------|
|   | Please login using your PPCC account credentials (do not include<br>PPCC\).                                                                              |
|   |                                                                                                    |
|   |                                                                                                    |
|   | Log In                                                                                                    |
|   | User Name                                                                                                    |
|   | S02047880                                                                                                    |
|   | Password                                                                                                    |
|   | ••••••                                                                                                    |
|   | Remember me                                                                                                    |
|   | Log In                                                                                                    |

 In the "*Request Type*" drop down menu, choose "*ITSS – Service Desk*." This will bring up another drop down menu below it.

| Help Request                  |                                                         |
|-------------------------------|---------------------------------------------------------|
| Request Type                  | IE - Institutional Effectiveness<br>ITSS - Service Desk |
| Request Detail                |                                                         |
| Carbon Copy (Cc:)<br>Location | ୬.Inarilei (kaixei) କାଇଥିରା ମହାଳା 🗌 Enabled             |
| Save                          | Cancel                                                  |

7. In this drop down menu, choose which specific request that you need.

| elp Request                               |                                                                                                    |                                                           |
|-------------------------------------------|----------------------------------------------------------------------------------------------------|-----------------------------------------------------------|
| Request Type                              | ITSS - Service Desk V                                                                                                    |                                                           |
| Subject<br>Instructions<br>Request Detail | Audio/Video & Surveillance<br>Computer Hardware & Software<br>Copiers/Scanner/Fax all-in-one (not printers)<br>Desktop Printer or Scanner (not all-in-one copiers)<br>Event & Conference Support<br>File/Data Restore<br>Information Request \ Other Request<br>Network Cablings<br>Purchase/Quote<br>Telephones & Smartphones<br>Web | se explain with as<br>ude a list of the<br>pulde are very |
| Carbon Cony (Car)                         | Alberta Taisaira@aaca adu                                                                                                    |                                                           |
| Attachments                               | Add File                                                                                                    |                                                           |
| Location                                  | Centennial - F Building                                                                                                    |                                                           |
| elect Asset                               | r an Asset (Asset number, serial number, network name                                                                                                    | ), or select a Model.                                     |
| Model                                     |                                                                                                    |                                                           |
| Туре                                      | $\checkmark$                                                                                                    |                                                           |
| Model Not Ap                              | plicable / Found                                                                                                    |                                                           |
| Save                                      | Cancel                                                                                                    |                                                           |
|                                           |                                                                                                    |                                                           |

- 8. Depending upon your choice, another drop down menu may pop up.
- 9. Continue on, choosing more specifics in the next drop down menu.

10. You can add text in the "*Subject*" and "*Request Detail*" box.

| Help Request                                |                               |
|---------------------------------------------|-------------------------------|
| Request Type                                | ITSS - Service Desk           |
|                                             | Event & Conference Support    |
| Subject                                     | BPS event set up              |
| Request Detail                              | need tables and chairs set up |
|                                             |                               |
|                                             |                               |
| Customer cell back above sumbar             |                               |
| Customer can-back phone number              | 7195023315                    |
| Event Date & Time*                          | 03/21/19 12 · 00 · O am • pm  |
| Event Duration*                             | 2 V Hr(s) V                   |
| Videoconferencing locations (if applicable) | Centennial (A351)             |
|                                             | Centennial (C200)             |
| Campus*                                     | Centennial                    |
| Beem                                        |                               |
| Room                                        | A120 🕕                        |
| Carbon Copy (Cc:)                           | Enabled                       |
| Attachments                                 | Add File                      |
| Location                                    | Centennial - F Building       |
|                                             |                               |
|                                             |                               |
|                                             |                               |
| Save Cancel                                 |                               |

- 11. There are also options to add files and attachments to aid in your request.
- 12. The Location should already be auto-populated.
- 13. You may also include Model information of your devices in the box at the bottom of the screen.
- 14. Once all the specifics have been entered, click on the "*Save*" button.

| ieip kequest                                |                                |
|---------------------------------------------|--------------------------------|
| Request Type                                | ITSS - Service Desk            |
|                                             | Event & Conference Support     |
| Subject                                     | BPS event set up               |
| Request Detail                              | need tables and chairs set up  |
|                                             |                                |
|                                             |                                |
|                                             | G                              |
| Customer call-back phone number*            | 7195023315                     |
| Event Date & Time*                          | 03/21/19 12 ·: 00 ·· O am • pm |
| Event Duration*                             | 2 V Hr(s) V                    |
| Videoconformaine locations (if ambientic)   |                                |
| videoconferencing locations (if applicable) | Centennial (A351)              |
|                                             | Rampart (W119r)                |
| Campus*                                     | Centennial                     |
| Room*                                       | A120                           |
|                                             |                                |
| Carbon Copy (Cc:)                           | Enabled                        |
| Attachments                                 | Add File                       |
| Location                                    | Centennial - F Building        |
|                                             |                                |
|                                             |                                |
| $\frown$                                    |                                |
| Cancel                                      |                                |
| $\smile$                                    |                                |

- 15. A confirmation screen will pop up and you will also be sent an email stating that your ITSS ticket is open.
- 16. Once the request is completed, you will receive an email stating that your ITSS ticket has changed and is closed.